Mini Tuto

## Modifier la taille d'une fenêtre

Pour modifier la taille d'une fenêtre (lorsqu'elle n'est donc pas en plein écran), placez votre curseur à l'un de ses 4 angles. Lorsque le curseur a l'apparence d'une double flèche, effectuez des cliquer-glisser. Vers l'intérieur pour réduire la dimension de la fenêtre, ou vers l'extérieur pour l'agrandir.

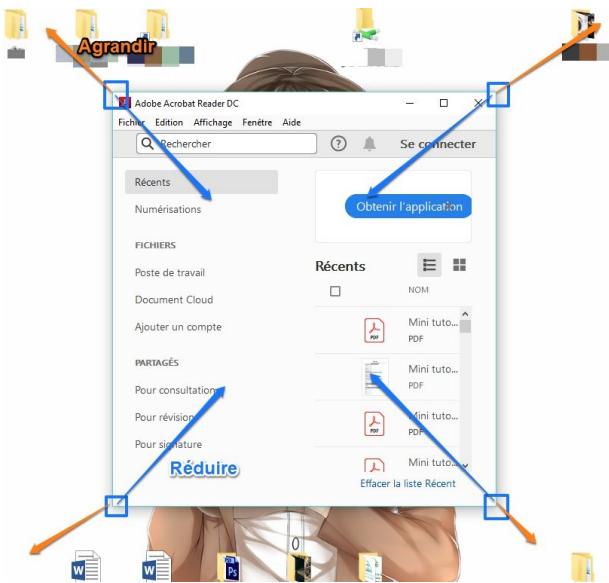

• Si vous souhaitez augmenter ou réduire la hauteur ou la largeur de la fenêtre, placez votre curseur sur un des **côtés**, et faites un **cliquer-glisser**. Il faut placer votre curseur précisément sur le bord de la fenêtre pour faire apparaître la double flèche.

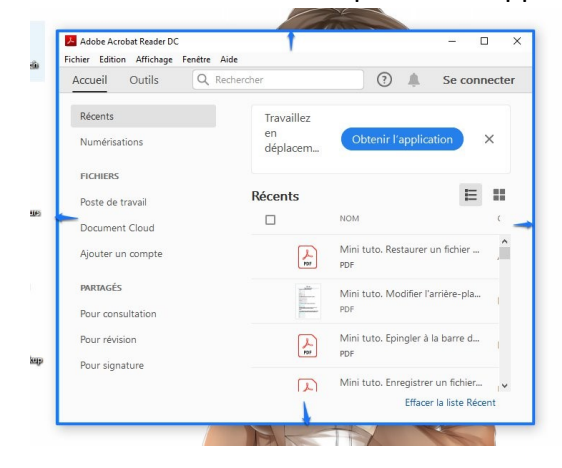

• Déplacez la fenêtre si nécessaire. Pour cela, faites un **cliquer-glisser** en plaçant votre curseur dans le col de la fenêtre.

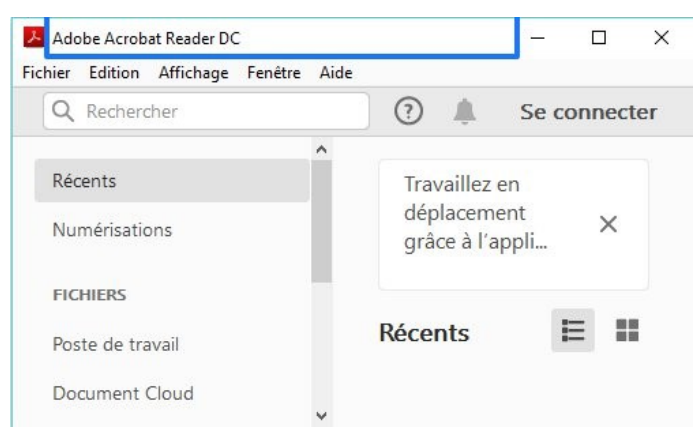